## So aktualisieren Sie eine an einen USB-Hardwareschlüssel gebundene Laufzeitlizenz

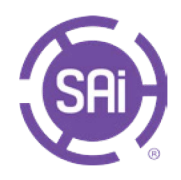

Laufzeitlizenzen, die an einen USB-Hardware-Stick gebunden sind, ermöglichen die Nutzung Ihrer Software ohne Internetverbindung. Der Hardwareschlüssel muss mit einem Computer mit Internetzugang verbunden sein, um die Aktualisierung durchzuführen.

Ab 30 Tage vor Ablauf der Lizenz werden bei jedem Start Your license will expire on 01/11/25 01:59 AM. Ihrer Softwareanwendung Erinnerungen an die To ensure uninterrupted access to the software, please contact your reseller (or SAi directly) to renew this license before then. Lizenzaktualisierung angezeigt. To update the license on your USB Hardware Key: 1. Remove the USB Hardware Key from this computer. Plug the USB Hardware Key into a machine with internet access.
Log into your account on www.saidoud.com.
Follow the instructions on the software license page to update the Der Kunde muss sich <u>an seinen Wiederverk</u>äufer o<u>der SAi</u> wenden, um eine Laufzeitverlängerung zu erwerben. license on the USB Hardware Key. Nach dem Kauf befolgen Sie bitte die Schritte 1 bis 4, die im Dialogfeld zum Ablauf der Lizenz angezeigt werden. OK Kunden können sich bei ihrem SAi Cloud-Konto anmelden und sehen die Seite mit den ad Key C How to configure Key Lizenzinformationen. Step 1: Download Key Configuration App on a computer with internet Klicken Sie auf der rechten Seite des Bildschirms auf die Schaltfläche zum Herunterladen von keyscribe. Öffnen Sie die heruntergeladene ausführbare Datei History App. Step 3: Click the button below to write 0 und folgen Sie den Anweisungen, damit Ihr USB-Stick the license to the Key aktualisiert werden kann. Configure Key 🔁 SAi KeyScribe Setup 0 \* 0 . . 8 Welcome to the SAi Keys ent download history Wizard SAiKeyScribeinstaller\_1005 (2).msi Setup Wizard allows you to change the way SAI Scribe features are installed on your computer or to ove it from your computer. Click Next to continue o cel to exit the Setup Wizard. Click the Finish button to exit the Setup Wizard UICE MyPu How to configure Key Step 1: Download Key Cont App on a computer with inte CASMate Fonts2.zip Download KeyScribe CASMate Fonts1.zip Fexi24beta win 24 2 0 4646 Step 3: Click the but 3 Configure Key Next Cancel Back Back Finish Cancel Vergewissern Sie sich nach der Installation der App, dass der USB-Hardwareschlüssel an den Online-(FX) How to configure Key Computer angeschlossen ist, und klicken Sie auf der Step 1: Download Key Config Aco on a computer with inter access

License Expiration

Step 2: Install the Key Configura

nfigure Key

Sobald die Lizenz heruntergeladen ist, ziehen Sie den Schlüssel ab und schließen Sie ihn wieder an den Computer an, auf dem Flexi läuft. Flexi wird dann die aktualisierte Lizenz verwenden.

Cloud-Seite auf "Configure Key", um die Lizenz zu

aktualisieren.

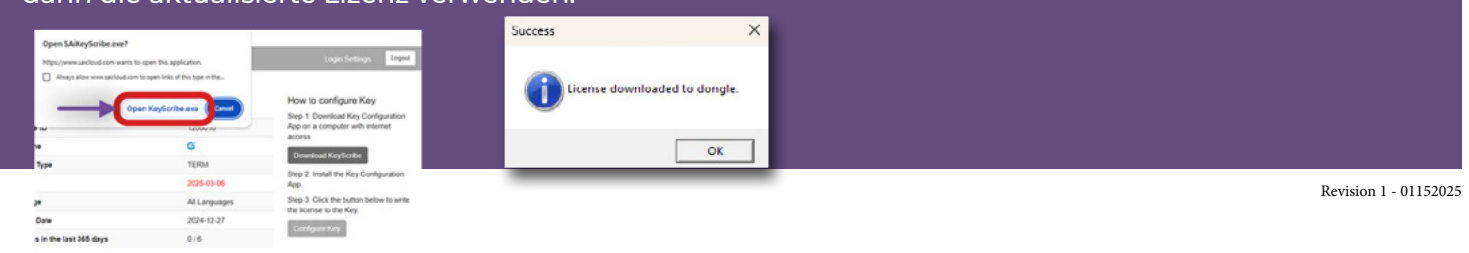

0

CLicense Data